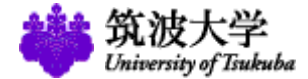

# **Application Process**

MBA Program in International Business,

Graduate School of Business Sciences,

University of Tsukuba

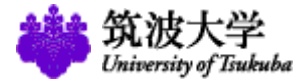

#### **Useful Information**

<Tokyo Campus Web> \*\*Result of the Entrance Examination

http://www.office.otsuka.tsukuba.ac.jp/

<Application Guidelines> \*\*We do not provide any printed version of guidelines.

http://www.office.otsuka.tsukuba.ac.jp/wp/examinee/business\_science/international\_ma/ap/

<MBA-IB Web>

http://www.mbaib.gsbs.tsukuba.ac.jp/

<FAQ>

http://www.mbaib.gsbs.tsukuba.ac.jp/faqindex/

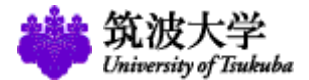

### **Necessary Procedures for application**

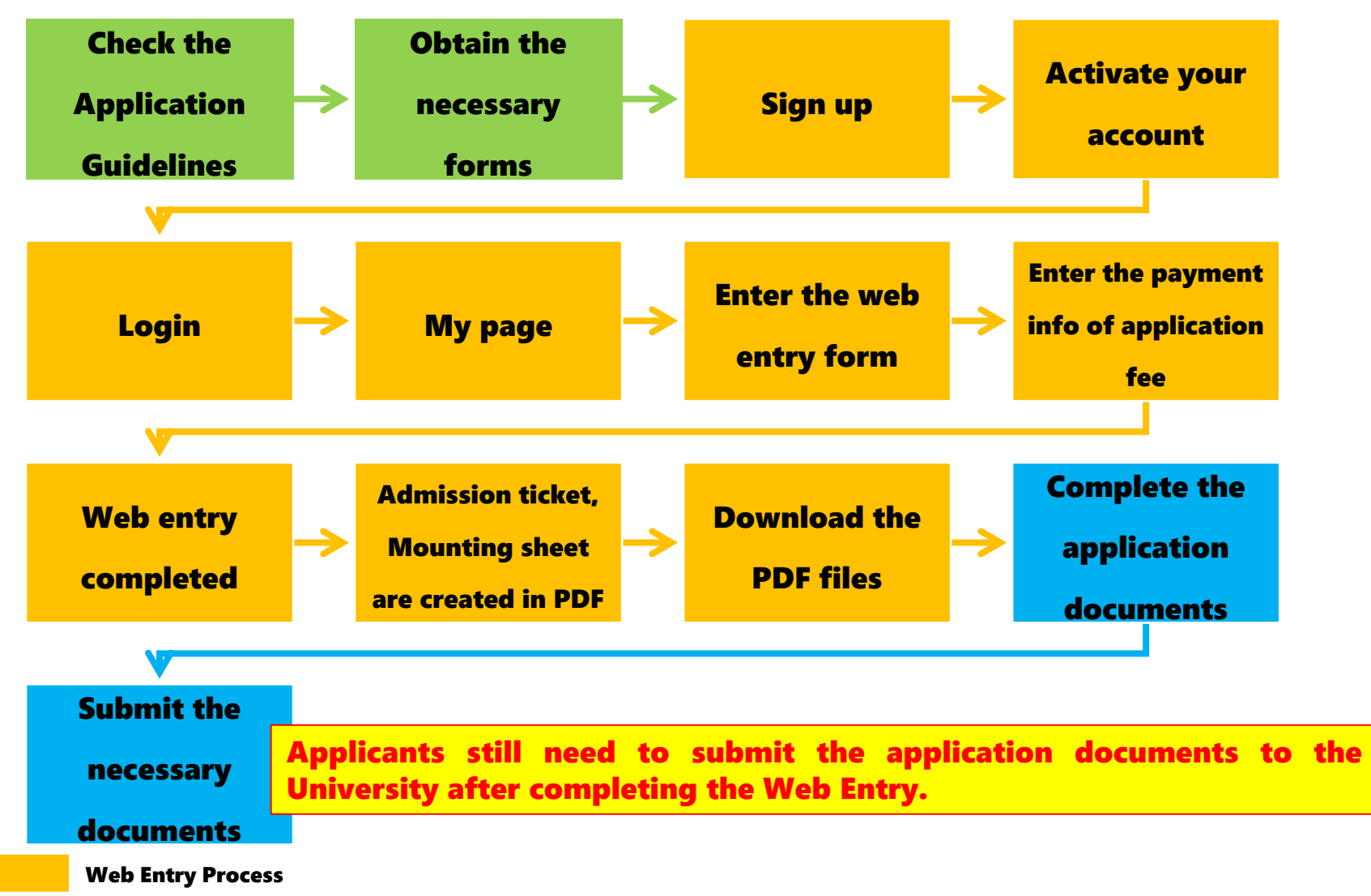

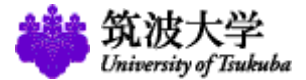

#### How to obtain the necessary forms

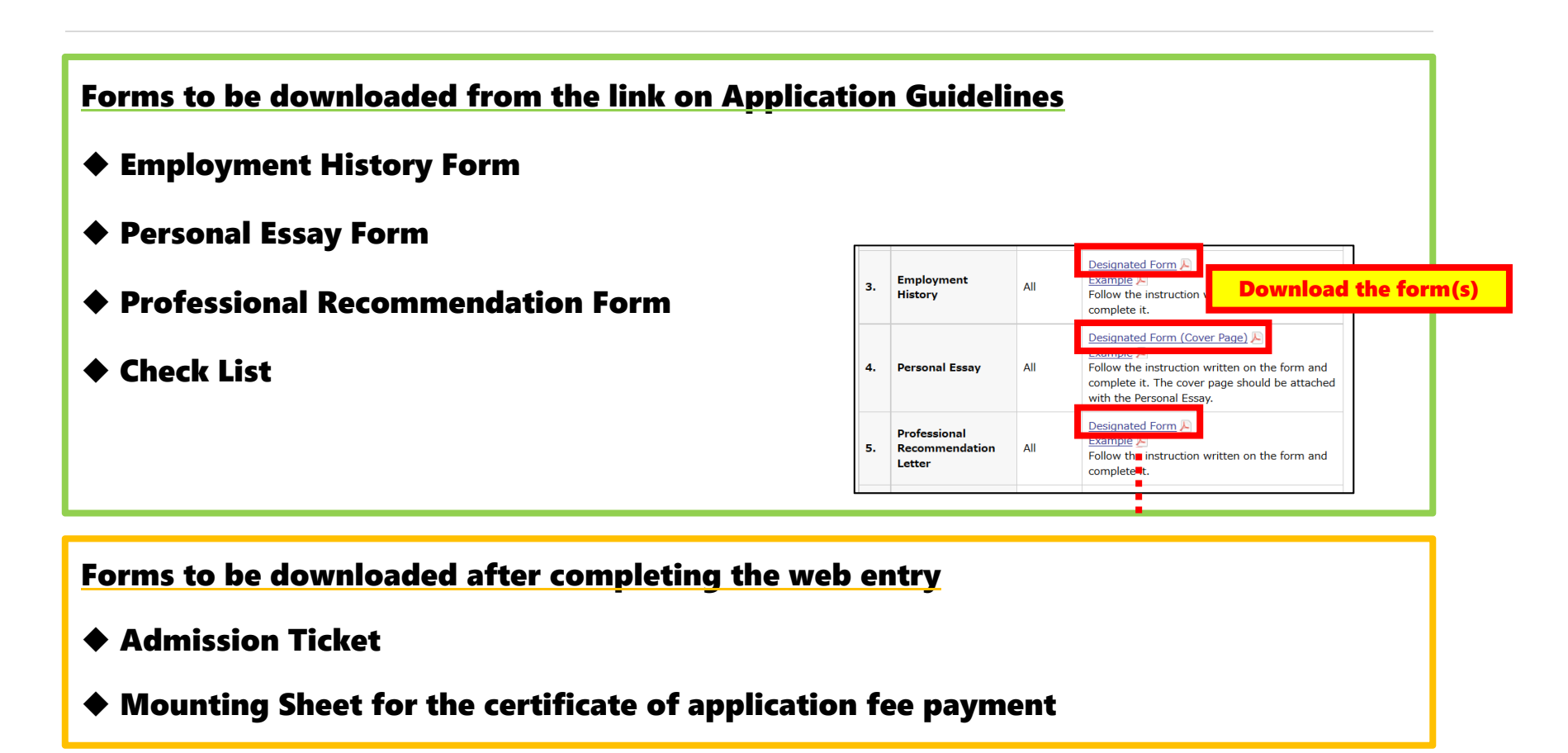

**NOTE 1: All the forms are provided in Adobe PDF format.** 

NOTE 2: We do NOT provide the forms in Microsoft Word format.

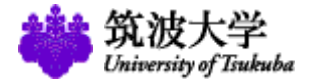

#### Web Entry Process (1)

There are four sections in this application. Each section will be saved when you click on "Proceed" button on each confirmation page. After saving, you can continue from where you left off when you log back in.

Use one-byte alphabet and numbers to enter all the information.

| There are four sections in this application. Each section will be saved when you click on 'Proceed' but<br>on each confirmation page. After saving, you can continue from where you left off when you log back<br>Use one-byte alphabet and numbers to enter all the information.<br>Professional Degree Program |  | My Page     Click Here for Admission Guidelines                                                                                                    |  |  |  |  |
|----------------------------------------------------------------------------------------------------|--|----------------------------------------------------------------------------------------------------|--|--|--|--|
| on each confirmation page. After saving, you can continue from where you left off when you log back<br>Use one-byte alphabet and numbers to enter all the information.<br>Professional Degree Program                                                                                                    |  | There are four sections in this application. Each section will be saved when you click on "Proceed" button<br>on each confirmation page. After saving, you can continue from where you left off when you log back in.                                                                                                    |  |  |  |  |
| Use one-byte alphabet and numbers to enter all the information. Professional Degree Program                                                                                                    |  |                                                                                                    |  |  |  |  |
| Professional Degree Program                                                                                                    |  | Use one-byte alphabet and numbers to enter all the information.                                                                                                    |  |  |  |  |
| Professional Degree Program                                                                                                    |  |                                                                                                    |  |  |  |  |
| Professional Degree Program                                                                                                    |  |                                                                                                    |  |  |  |  |
| Application Equ                                                                                                    |  |                                                                                                    |  |  |  |  |
| Applector + O                                                                                                    |  | Professional Degree Program                                                                                                    |  |  |  |  |
|                                                                                                    |  | Professional Degree Program Application Form                                                                                                    |  |  |  |  |
| If you want to edit your Fmail address or reset your password, click the buttons below                                                                                                    |  | Professional Degree Program           Professional Degree Program         Application Form           If you want to add your Email address or reset your nassword, click the buttons below.         It is the set of the set of the s |  |  |  |  |
| If you want to edit your Email address or reset your password, click the buttons below.                                                                                                    |  | Professional Degree Program Application Form If you want to edit your Email address or reset your password, click the buttons below.                                                                                                    |  |  |  |  |
| If you want to edit your Email address or reset your password, click the buttons below. Account Information                                                                                                    |  | Professional Degree Program Application Form If you want to edit your Email address or reset your password, click the buttons below. Account Information                                                                                                    |  |  |  |  |

| Wy Page Logou                                           |                       |                                                                                                    | Contact Of M Access / Campus Hap >    |
|---------------------------------------------------------|-----------------------|----------------------------------------------------------------------------------------------------|---------------------------------------|
|                                                         | _                     |                                                                                                    |                                       |
| Graduate School ®                                       | ~                     | alication Horizol, Tucaday, Scattember 12, 2017-Saturd                                                                                                    | n, Beatember 50, 2017                 |
| Master's Programs in C<br>Education                     | Graduate Sc           | hool of Business Science                                                                                                    |                                       |
| Graduate School of                                      | Professional C        | legree Program                                                                                                    |                                       |
|                                                         | Applicant's Informa   | o o                                                                                                    | 0 Educational Backensord              |
| Graduate School of C<br>Pure and Applied<br>Sciences    | Niegram of Your Ch    | bice -                                                                                                    |                                       |
| Orachardra External ed .                                | O Applicant<br>Choice | 's Information / Program of Your                                                                                                    | Click Here for Admission Guidelines 🖉 |
| Systems and<br>Information Engineering                  | Internal of the resp  | and dama.                                                                                                    |                                       |
| Graduate School of                                      | The fields with the   | e required.                                                                                                    |                                       |
| Sciences                                                | Van energiede steht   | in our success a set sector of the sector.                                                                                                    |                                       |
| Graduate School of Comprehensive Human                  | Trier your name       | Dissimum Minteresters), and unlead your simplified                                                                                                    | en ehele.                             |
| ocerces                                                 | And Same?             |                                                                                                    | (Maximum 80 sharastara)               |
|                                                         | mode name             |                                                                                                    | (Maximum 20 sharasters)               |
| Graduate School of                                      | Last Normal*          |                                                                                                    | (Maximum 50 characters)               |
|                                                         |                       | 日本国際をお出ちの方、および日本語での入力が完成し                                                                                                    | 今は日本語で長名とフリガナを入力して                    |
| School of Integrative G<br>and Global Majors<br>(SIGMA) |                       | RE.                                                                                                    |                                       |
|                                                         | <b>K</b> .            |                                                                                                    | MRTHMCARGCERSO                        |
|                                                         |                       | 29.07                                                                                                    |                                       |
|                                                         |                       | In whit white                                                                                                    | SERTEMENTURCES                        |
|                                                         |                       | salead your 10 ahote here. This 10 ahote must be                                                                                                    | taken within the last three months    |
|                                                         |                       | there has be of the investment and seven the seven the s | in 2455 format, Click "               |
|                                                         |                       |                                                                                                    |                                       |
|                                                         |                       |                                                                                                    |                                       |
|                                                         |                       |                                                                                                    |                                       |
|                                                         |                       |                                                                                                    |                                       |
|                                                         |                       |                                                                                                    |                                       |
|                                                         |                       | SR. DYCHTERMODEL. UP                                                                                                    | ed .                                  |

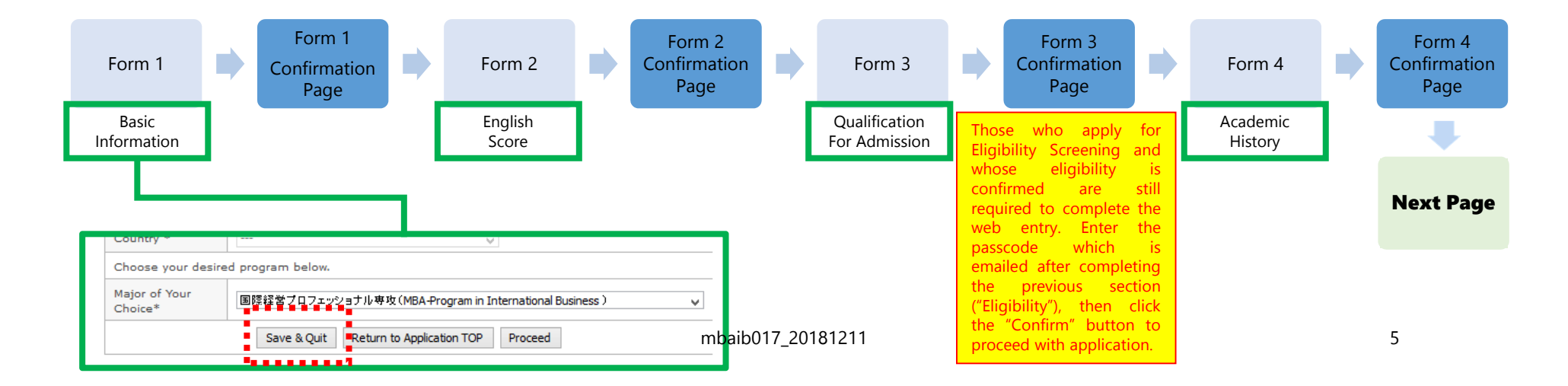

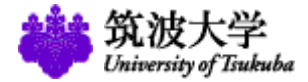

## Web Entry Process (2)

| University of Tsukuba<br>Graduate Admissio                                                                                                    | ns Web Entry 2017 美國大学                                                                                                    | Application Parts                                                                                                    |
|----------------------------------------------------------------------------------------------------|----------------------------------------------------------------------------------------------------|----------------------------------------------------------------------------------------------------|
| My Page Logout                                                                                                    | ta Contact Us 🖬 Access / Campus map 🗤                                                                                                    | Graduate School of I                                                                                                    |
| Graduate School 9     Master's Programs in 9     Enclation     Graduate School 9     Graduate School 9     Graduate School 9     Idemaka School 9     Idemaka School 9     Graduate School 9     Graduate School 9 | Application Periodi Tuesday, September 12, 2017-Saturday, September 30, 2017  Graduate School of Business Science Professional Degree Program  O Examination Fees Click Here for Admission Guideline O  Rease check the following chart to ensure successful submission of your application. You cannot complete the process until you print out all PDF documents. Complete payment of Click Here for Admission Guideline O  Rease check the following chart to ensure successful submission of your application. You cannot complete payment of Click Here for Admission Guideline O  Submit application Use click on the buttor, the information you have antered will be sent to be Use click on the buttor, the information you have antered will be sent to be Use click on the buttor, the information you have antered will be sent to be Use click on the buttor, the information you have antered will be sent to be Use click balare spicestion  Frint documents  Application  Application | Complete payment of examination Feese  Complete payment of examination fee  Submit application  Check ei Payment and enter  Control payment of examination Fee  Colorador Fee  Colorador Fee  Colorador Fee  Colorador or of the bid pa  you complete payment, enter to  Colorador fee and  Control Control Control Fee  Colorador Fee  Colorador Fee  Colorad |
| Payme<br>receiv<br>when                                                                                                    | ent number is the one you<br>ed from "e-shiharai.net"<br>you pay the application fee.                                                                                                    | 1959) under sach aus ersettet all<br>documents to us by mail or ha<br>Apply for Conventiona Store Pay<br>Apply for Conventional Store Pay<br>Attaches approximations attore Pay<br>Oncose the conventions attore<br>The date of payments of the under pay<br>Oncose the conventions at the<br>The hondraff of in by the store<br>The hondraff of in by the store<br>Attaches any to be<br>document that is generated the<br>Hore such that<br>Drag space libbs of "Submet 54 J<br>Understruct, and you will not be<br>The documents you make will be                                                                                                    |

| Application Fee Payment Information                                                                                                    |
|----------------------------------------------------------------------------------------------------|
| Application Partod: Tuasday, Saptamber 12, 2017-Saturday, Saptamber 20, 2017                                                                                                    |
| Graduate School of Business Science<br>Professional Degree Program                                                                                                    |
| • Examination Fees Clock here for Admission Guidelines (7                                                                                                    |
| Please check the following chert to ensure successful submission of your application. You cannot complete the process until you print out all PDF documents.                                                                                                    |
| Complete payment of examination fee Polow the instructions given at the last page of the Web Erby system and pay your fees by a credit card or at a convertence store in Japan.                                                                                                    |
| You can submit your application by clicking "Submit to Apply button. Once<br>Submit application<br>to click on the submit, the information you have estand ull be set to<br>the University, and you ull not be able to go back to ach. Be sure to<br>double-match before proceeding                                                                                                    |
| Check either on the Credit Card                                                                                                    |
| Payment or Convenience Store,                                                                                                    |
| and enter the payment number.                                                                                                    |
|                                                                                                    |
| Examination Pees 7,000 Separates Ven must be paid for the first screening fees.                                                                                                    |
| Doose from one of the buo payment methods: Credit Card Payment or Converience Store Payment. After<br>you complete payment, enter the number provided from the services and click "Submit" button.                                                                                                    |
| Crest Card Reyment (for all applicants)     Rey your examination free here by Crest Card. After the payment is made, you will get a series of numbers     (Rescept Linuxer) as confination.                                                                                                    |
| sabat Number: Submit                                                                                                    |
| How not payment, provide us the application sumpains page or the payment should be a the school of the transmit and the<br>(CPC) which can be characted after submitting your application , then submit it together with other required<br>documents to us by mail or hand.                                                                                                    |
| Convertence Bore Payment (for domastic applicants only)<br>Apply for Convenience Bore Payment here and pay your examination fees at a convenience store in Japan.                                                                                                    |
| After the payment, choose the name of the convenience store that you used, and enter the date of<br>payment, and the number given by the atom into the box balow.                                                                                                    |
| The date of psymptotic Devidence Market Market                                                                                                    |
| Afforthe "Getficate of Payment" (receipt) portion from "Application Fee Statement" and pasts it on a<br>document in the increased at DBC forces of the sum understate contaction colors.                                                                                                    |
| Review and Edit                                                                                                    |
| Revenue of Submit to Apply' button below, the information you have entered will be sent to the                                                                                                    |
| umentary, mu you win no as ase to go cack to act, will give to double-check before proceeding.<br>The documentary you need will be carefuld in ROF format.<br>You need will reduce Reader' in order to use this system. If 'Hobbe Reader' is not installed, install from<br>the second second se |
| You can click on "Submit to Apply" button below after entering the numbers of your payment in the box<br>above.                                                                                                    |
| Clok on "Submit to Apply" button below after checking the information you entered.                                                                                                    |
| Submit to Appry                                                                                                    |

| "Revi                                                                       | iew and Edit'                                                 | " $\rightarrow$ "Submit to Apply"                                                                                                    |  |  |  |  |  |
|-----------------------------------------------------------------------------|---------------------------------------------------------------|----------------------------------------------------------------------------------------------------|--|--|--|--|--|
| University of Tsukuba<br>Graduate Admissio                                  | ons Web Entry 2017                                            | ● 税数大学<br>See Contact Us 日 Access / Campus map の                                                                                                    |  |  |  |  |  |
| ing tago                                                                    |                                                               |                                                                                                    |  |  |  |  |  |
| Graduate School                                                             | Application Period: T                                         | iuesday, September 12, 2017-Saturday, September 30, 2017                                                                                                    |  |  |  |  |  |
| Master's Programs in      Education                                         | Graduate School of Bu                                         | usiness Science                                                                                                    |  |  |  |  |  |
| Graduate School of Humanities and Social Sciences                           |                                                               | Alide blass for Administra Anidalism &                                                                                                    |  |  |  |  |  |
| Graduate School of Dure and Applied                                         | Submission                                                    |                                                                                                    |  |  |  |  |  |
| Graduate School of                                                          | Please check the following cl<br>complete the process until y | hart to ensure successful submission of your application. You cannot<br>rou print out all PDF documents.                                                                                                    |  |  |  |  |  |
| <ul> <li>Systems and<br/>Information Engineering</li> </ul>                 | Complete payment of<br>examination fee                        | Follow the instructions given at the last page of the Web Entry system and pay<br>your fees by a credit card or at a convenience store in Japan.                                                                                                |  |  |  |  |  |
| Graduate School of<br>Life and Environmental<br>Sciences                    | Submit application                                            | You can submit your application by clicking "Submit to Apply" button. Once you<br>click on the button, the information you have entered will be sent to the<br>University, and you will not be able to go back to edit. Be sure to double-check |  |  |  |  |  |
| Graduate School of Comprehensive Human Sciences                             | <b>*</b>                                                      | before proceeding.<br>The documents are created in PDF format. Be sure to download, save, and print                                                                                                    |  |  |  |  |  |
| Graduate School of                                                          | Print documents                                               | out all PDF files while the application is open. Applicants cannot log in after the<br>application period from Tuesday, September 12, 2017 to Saturday, September 30,<br>2017.                                                                  |  |  |  |  |  |
| <ul> <li>Library, Information and<br/>Media Studies</li> </ul>              | Submit documents                                              | Original copies of the required documents need to be received by mail or hand no<br>later than Saturday, September 30, 2017.                                                                                                    |  |  |  |  |  |
| <ul> <li>Graduate School of<br/>Business Sciences</li> </ul>                | Application completed                                         | You can log in and review the information you entered anytime during the<br>application period.                                                                                                    |  |  |  |  |  |
| <ul> <li>School of Integrative<br/>and Global Majors<br/>(SIGMA)</li> </ul> | Make sure to check                                            | eview and Edit                                                                                                    |  |  |  |  |  |
|                                                                             | Review and Edit                                               |                                                                                                    |  |  |  |  |  |
|                                                                             | to the University, and you wil<br>proceeding.                 | o Apply" button below, the information you have entered will be sent<br>Il not be able to go back to edit. Be sure to double-check before                                                                                                    |  |  |  |  |  |
|                                                                             | The documents you need will<br>You need to have "Add          | l be created in PDF format.                                                                                                    |  |  |  |  |  |
|                                                                             | Click on "Submit to Ar                                        | Submit to apply                                                                                                    |  |  |  |  |  |
|                                                                             | Submit to Apply                                               |                                                                                                    |  |  |  |  |  |
|                                                                             |                                                               |                                                                                                    |  |  |  |  |  |
|                                                                             |                                                               |                                                                                                    |  |  |  |  |  |
|                                                                             | Confirm<br>on mess                                            | age                                                                                                    |  |  |  |  |  |
|                                                                             | S                                                             |                                                                                                    |  |  |  |  |  |
|                                                                             |                                                               |                                                                                                    |  |  |  |  |  |
|                                                                             |                                                               |                                                                                                    |  |  |  |  |  |
|                                                                             |                                                               | _                                                                                                    |  |  |  |  |  |

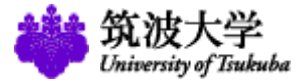

## Web Entry Process (3)

| University of Tsukuba<br>Graduate Admissio                                    | ns Web Entry 2017                                                                                              | 総数大学<br>Example of Adda<br>IIII Contact Us III Access / Campus map.e                                                                                                    |                                                                |
|-------------------------------------------------------------------------------|----------------------------------------------------------------------------------------------------|----------------------------------------------------------------------------------------------------|----------------------------------------------------------------|
| My Page Logout                                                                |                                                                                                    |                                                                                                    |                                                                |
| o Graduate School                                                             | Application Period: T                                                                                          | uesday, September 12, 2017-Saturday, September 30, 2017                                                                                                    |                                                                |
| Master's Programs in<br>Education                                             | Graduate School of Bus<br>Professional Degree Pr                                                               | siness Science<br>ogram                                                                                                    |                                                                |
| Plumantes and     Social Sciences                                             | • Documents Required                                                                                           | Click Here for Admission Guidelines Ø                                                                                                    |                                                                |
| Graduate School of  O Pure and Applied Sciences                               | Please check the following char<br>complete the process until you                                              | t to ensure successful submission of your application. You cannot<br>print out all PDF documents.                                                                                                    |                                                                |
| Systems and     Information Engineering                                       | Complete payment of<br>examination fee                                                                         | Follow the instructions given at the last page of the Web Entry system and pay your<br>fees by a credit card or at a convenience store in Japan.                                                                                                    |                                                                |
| Graduate School of      Life and Environmental      Sciences                  | Submit application                                                                                             | You can submit your application by clicking "Submit to Apply" button. Once you<br>click on the button, the information you have entered will be sent to the University,<br>and you will not be able to go back to adit. Be sure to double-check before |                                                                |
| • Graduate School of Comprehensive Human Sciences                             | •                                                                                                    | proceeding.<br>The documents are created in PDF format. Be sure to download, save, and print out                                                                                                    |                                                                |
| • Graduate School of •<br>• Library Information and Media Studies             | Print documents                                                                                                | application period from Tuesday, September 12, 2017 to Saturday, September 30, 2017.<br>Original copies of the required documents need to be received by mail or hand no                                                                               |                                                                |
| Graduate School of<br>Business Sciences                                       | Application completed                                                                                          | later than Saturday, September 30, 2017.<br>You can log in and review the information you entered anytime during the<br>application period.                                                                                                    |                                                                |
| <ul> <li>School of Integrative S<br/>and Global Majors<br/>(SIGMA)</li> </ul> | Your app Revie<br>appli                                                                                        | w your<br>ication                                                                                                    |                                                                |
|                                                                               | Review (You can<br>Print the FOF documents below<br>(All applicants cannot login after<br>Seatembers 30, 2012) | not edit it)<br>r the application period (Tuesday, September 12, 2017 - Saturday,                                                                                                    | Submit all the required documer within the application period. |
|                                                                               | Be sure to download and print operiod.)<br>You need to have "Adobe Read                                        | out each PDF files from the following links during the application                                                                                                    | •                                                              |
| Admission Ticket and Mounting Sheet                                           | Documents                                                                                                    | a di di di di di di di di di di di di di                                                                                                    | Application Completed!!                                        |
| be automatically created.<br>Please download and print the forms              | Reference Card<br>Form for Submission of the<br>Certificate of Payment of                                      | Print out the Reference Card with your ID photo and bring a<br>copy of the card to the venue with you on the examination day.<br>Attach the Receipt Portion (certificate of payment) of the                                                            |                                                                |
| during the web entry period.                                                  | Application Fee                                                                                                | commation ree Statement and submit it to us.                                                                                                    |                                                                |

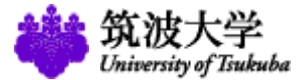

#### Inquiry

Academic Affairs Section,

Academic Service Office for the Business Sciences Area,

University of Tsukuba

Address: 3-29-1 Otsuka, Bunkyo-ku, Tokyo 112-0012, Japan

Tel: +81(3)3942-6918

Inquiry: http://www.mbaib.gsbs.tsukuba.ac.jp/contact-us/

(筑波大学社会人大学院等支援室(教務担当) 〒112-0012 東京都文京区大塚3-29-1)